# INSTALLATION OCTOPI

Contrôle des imprimantes 3D

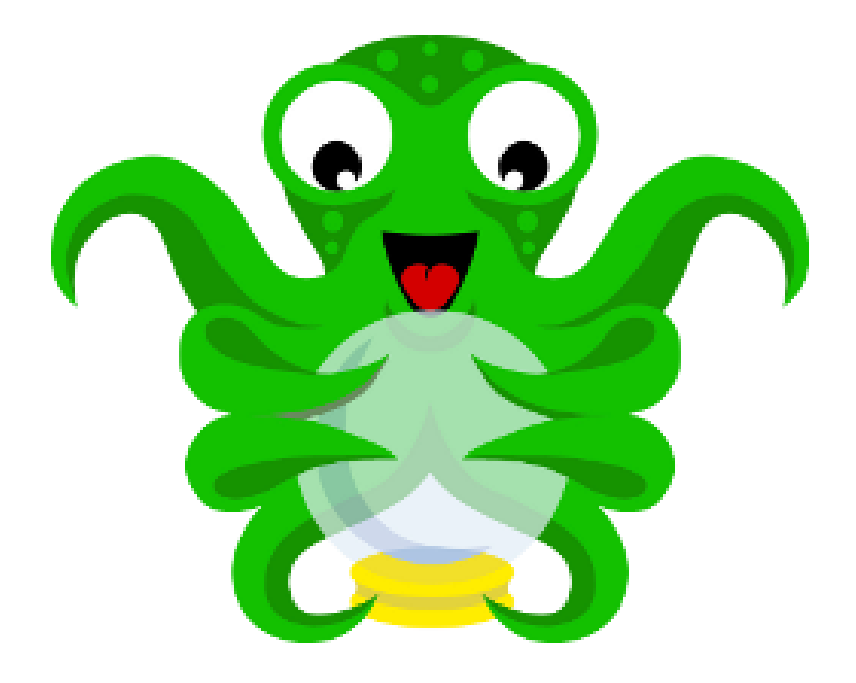

Arnaud CHRISTEL HatLab

# TABLE DES MATIERES

| PREREQUIS                                   |
|---------------------------------------------|
| Matériel nécessaire                         |
| TELECHARGEMENT DE L'IMAGE 4                 |
| COPIE DE L'IMAGE SUR LA MICROSD 5           |
| Formatage de la carte                       |
| CONFIGURATION D'OCTOPI                      |
| Paramétrage du WiFi                         |
| Configuration de la Webcam9                 |
| Cas d'une WebCam USB9                       |
| Cas d'une caméra « Raspberry » 10           |
| CONNEXION A OCTOPI                          |
| CONNEXION A L'IMPRIMANTE16                  |
| <b>INTEGRATION DE OCTOPRINT AVEC SLIC3R</b> |

# PREREQUIS

Avant de pouvoir utiliser OctoPrint, il est nécessaire de disposer d'une machine pour pourvoir l'héberger.

Nous allons utiliser la distribution OctoPi, déjà prête à être installée sur un Raspberry Pi

### Matériel nécessaire

Afin de pouvoir utiliser notre OctoPrint, il est nécessaire de disposer d'un certain nombre d'éléments :

- Un Raspberry pi (3, idéalement) avec son alimentation
- Une carte micro SD d'une taille de 8Go minimum (16 recommandés)
- Une Webcam (optionnelle)
- Un câble USB pour connecter le RPi à l'imprimante
- Une connexion au réseau (wifi ou Ethernet)

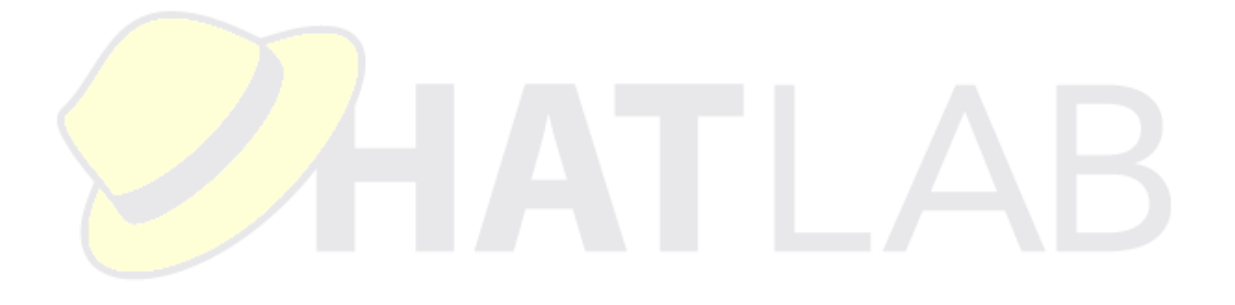

### TELECHARGEMENT DE L'IMAGE

Pour commencer notre installation, nous allons télécharger l'image de OctoPi sur le site du développeur

Et pour ce faire, on se rend sur le site :

https://octoprint.org/download/

Et on clique sur....

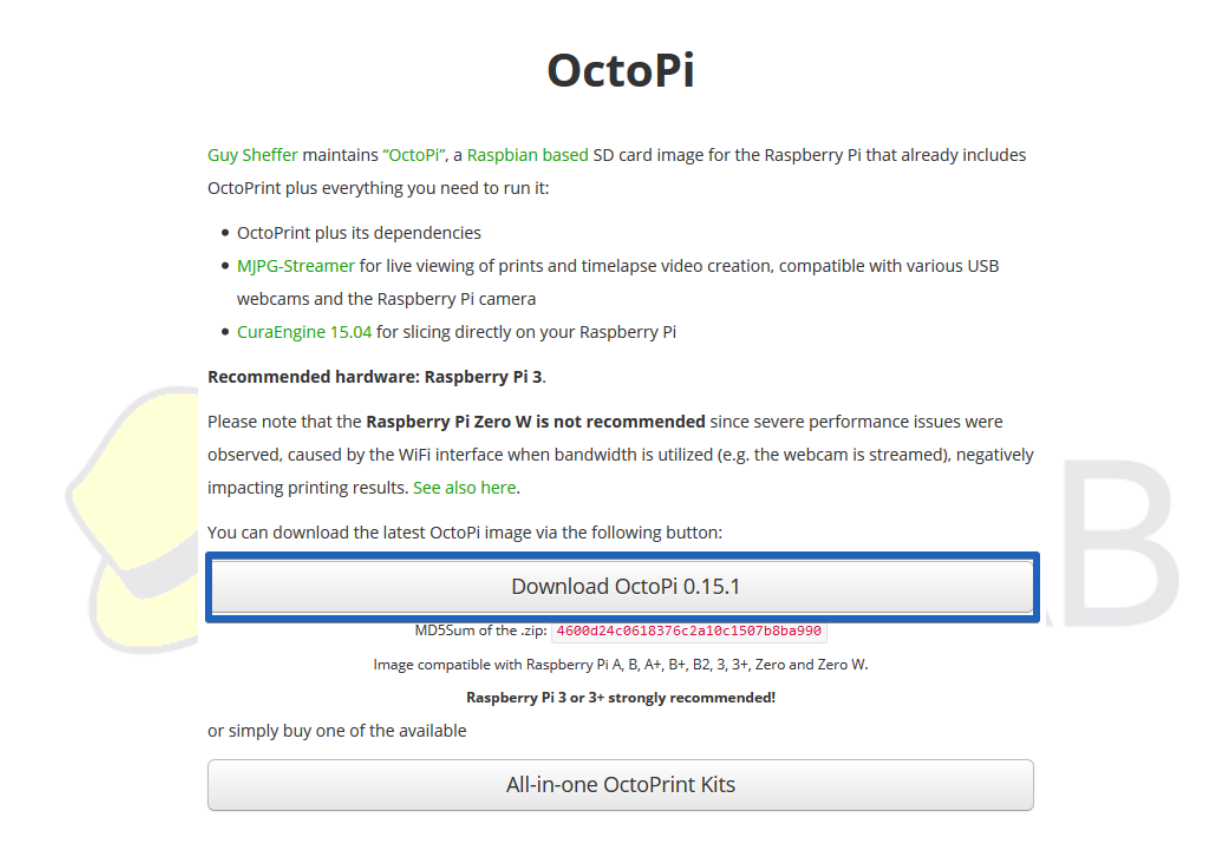

Le numéro de version peut changer, bien sûr....

Dans notre cas, l'image fait 568Mo

# COPIE DE L'IMAGE SUR LA MICROSD

### Formatage de la carte

On va commencer par faire les choses propres, et pour bien commencer, on nettoie la carte SD... Et pour bien nettoyer la carte SD, rien de mieux que SD Card Formatter

https://www.sdcard.org/downloads/formatter 4/index.html

Et on l'installe.

Une fois installé, on le démarre. On peut, si on a branché sa carte SD après le démarrage du programme, cliquer sur « Refresh », **attention**, lors du choix de son lecteur (-1-) **cet outil est sans pitié** !!! Il efface purement et simplement le lecteur séléctionné !!! Donc, on vérifie 2 fois, avant de cliquer sur « Format » (-2-)

| SD Card Formatter                                                                |                    |                               | ×                |  |
|----------------------------------------------------------------------------------|--------------------|-------------------------------|------------------|--|
| Select card<br>E:\-boot                                                          | K                  | Refres                        | × B              |  |
| Card information<br>Type<br>Capacity                                             | SDHC<br>29.72 GB   | `-1-<br>E                     | 2                |  |
| Formatting options<br>Quick format<br>Overwrite format<br>Volume label<br>OctoPi |                    |                               |                  |  |
| SD Logo, SDHC                                                                    | Logo and SDXC Logo | For<br>are trademarks of SD-3 | rmat<br>3C, LLC. |  |

### Copie de l'image

Il existe de nombreux programmes permettant de copier des images sur une carte

Ici, on utilisera Etcher qui permet de se passer d'installation sur le poste de travail, et est très fiable.

https://etcher.io/

On lance Etcher, et on sélectionne en -1- l'image que l'on a téléchargée. On vérifie que la bonne destination est sélectionnée, puis on clique sur « Flash » -2-

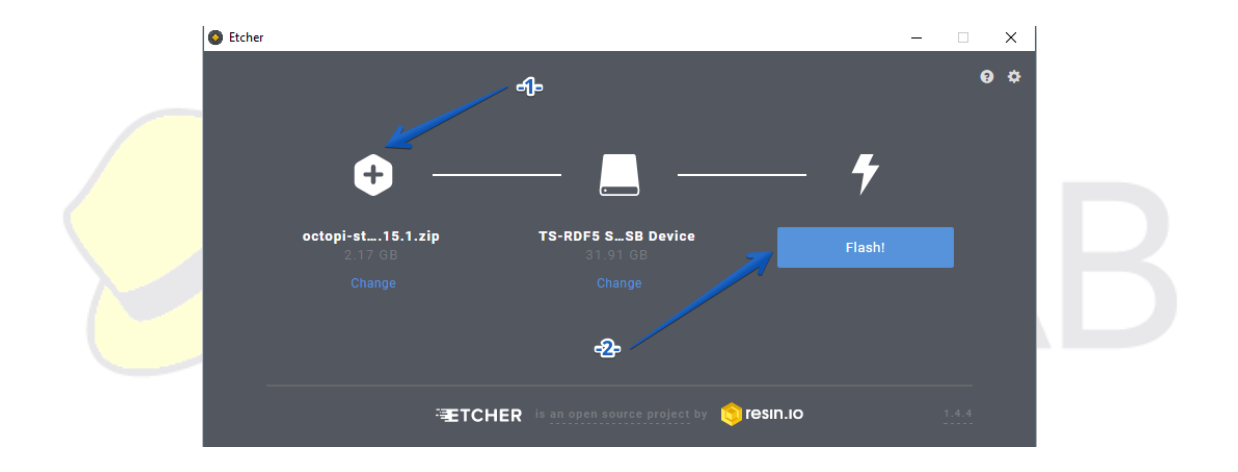

Le processus de copie prend... un certain temps.

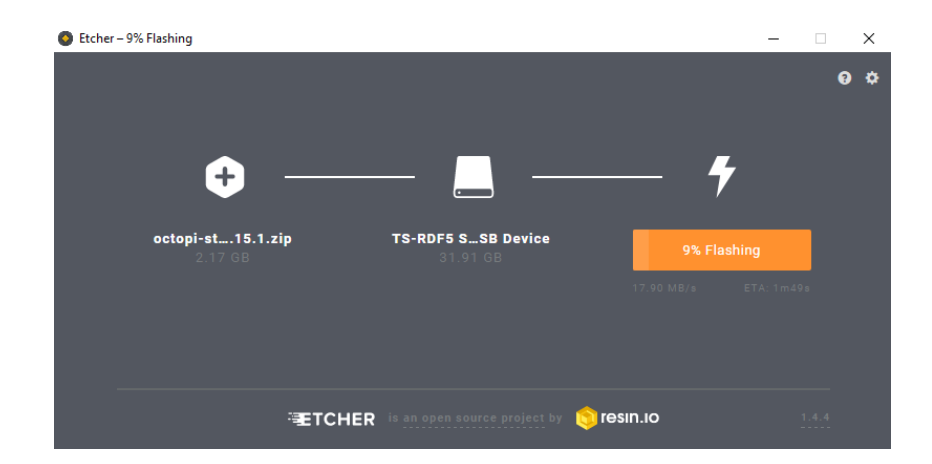

Une fois que l'image est enregistrée, Etcher éjecte la carte SD, il faut débrancher et rebrancher le lecteur. Attention, lors de l'insertion de la carte, Windows demande de formater le lecteur, ne surtout pas le faire...

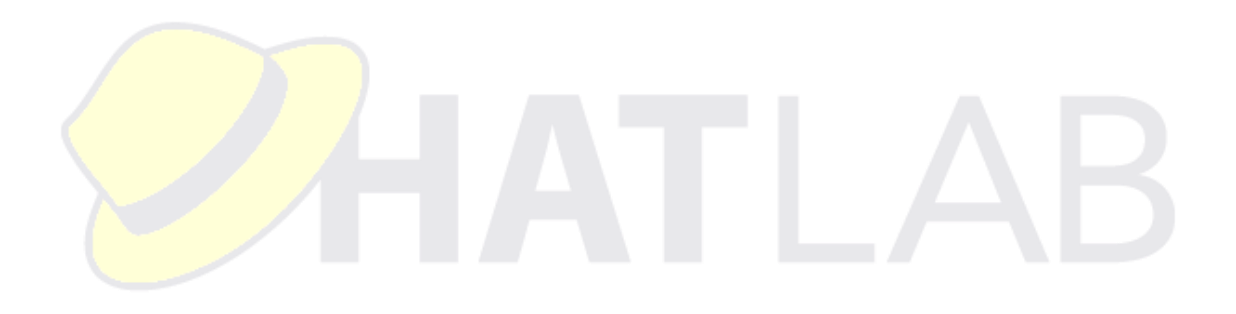

### CONFIGURATION D'OCTOPI

### Paramétrage du WiFi

On a accès à la carte mémoire. On se rend dans le dossier « boot »

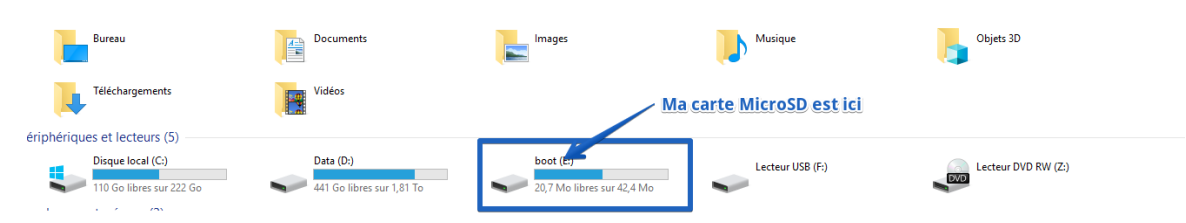

Attention, on ne modifie jamais ces fichiers avec notepad !!! il faut utiliser un éditeur de texte autre, tel que notepad++ (<u>https://notepadplus-plus.org/fr/</u>) sinon, on insère des caractères incorrects dans le fichier, et donc, on rend le fichier illisible par le système

Pour paramétrer le WiFi, on modifie le fichier « octopi-wpa-supplicant.txt »

On a 2 choses à changer :

La section « WPA/WPA2 secured

```
## WPA/WPA2 secured
#network={
# ssid="put SSID here"
# psk="put password here"
#}
```

Pour laquelle, il faut décommenter les lignes, et insérer les bonnes informations WiFi (**attention**, **bien respecter les majuscules/minuscules**)

```
## WPA/WPA2 secured
network={
   ssid="sqylab"
   psk="clewifi"
}
```

#### Et la section,

```
# Uncomment the country your Pi is in to activate Wifi in RaspberryPi 3 B+ and above
# For full list see: https://en.wikipedia.org/wiki/ISO_3166-1_alpha-2
country=GB # United Kingdom
#country=CA # Canada
#country=DE # Germany
#country=FR # France
#country=US # United States
```

pour laquelle on décommente le pays « FR »

```
# Uncomment the country your Pi is in to activate Wifi in RaspberryPi 3 B+ and above
# For full list see: https://en.wikipedia.org/wiki/ISO_3166-1_alpha-2
#country=GB # United Kingdom
#country=CA # Canada
#country=DE # Germany
country=FR # France
#country=US # United States
```

On sauvegarde

### Configuration de la Webcam

Pour configurer la webcam, il convient de modifier le fichier « octopi.txt »

### Cas d'une WebCam USB

Dans le cas d'un Webcam USB, on recherche la section :

```
### Configure which camera to use
#
# Available options are:
# - auto: tries first usb webcam, if that's not available tries raspi cam
# - usb: only tries usb webcam
# - raspi: only tries raspi cam
#
# Defaults to auto
#
# camera="auto"
```

Et on décommente la ligne « camera = auto », et on remplace « auto » par « usb » on doit donc avoir

```
### Configure which camera to use
#
# Available options are:
# - auto: tries first usb webcam, if that's not available tries raspi cam
# - usb: only tries usb webcam
# - raspi: only tries raspi cam
#
# Defaults to auto
#
camera="usb"
```

et ensuite, dans la section

```
### Additional options to supply to MJPG Streamer for the USB camera
```

```
# See https://github.com/foosel/OctoPrint/wiki/MJPG-Streamer-configuration
```

```
\ensuremath{\texttt{\#}} for available options
```

#

```
# Defaults to a resolution of 640x480 px and a framerate of 10 fps
#
#camera usb options="-r 640x480 -f 10"
```

Il faut décommenter la ligne « camera\_usb\_options = ... »

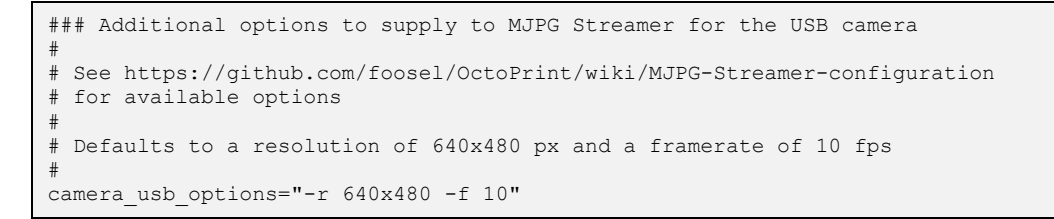

On peut modifier ici les paramètres de la résolution de la caméra. Attention cependant, si on sélectionne des valeurs supérieures à la capacité de la caméra, le système repart sur la configuration par défaut.

### Cas d'une caméra « Raspberry »

On modifie les sections ainsi
### Configure which camera to use
#
# Available options are:
# - auto: tries first usb webcam, if that's not available tries raspi cam
# - usb: only tries usb webcam
# - raspi: only tries raspi cam
#
# Defaults to auto
#
camera="raspi"

#### et on décommente la ligne « camera\_raspi\_options=... »

```
### Additional options to supply to MJPG Streamer for the RasPi Cam
#
# See https://github.com/foosel/OctoPrint/wiki/MJPG-Streamer-configuration
# for available options
#
# Defaults to 10fps
#
camera raspi options="-fps 10"
```

Ici aussi, on peut changer la résolution, la rotation, ... Toutes les options sont disponibles sur la page :

https://discourse.octoprint.org/t/available-mjpg-streamer-configurationoptions/1106

Une fois les fichiers modifiés, on éjecte la carte SD, on l'insère dans son Raspberry, et on attend 1 à 2 minutes.

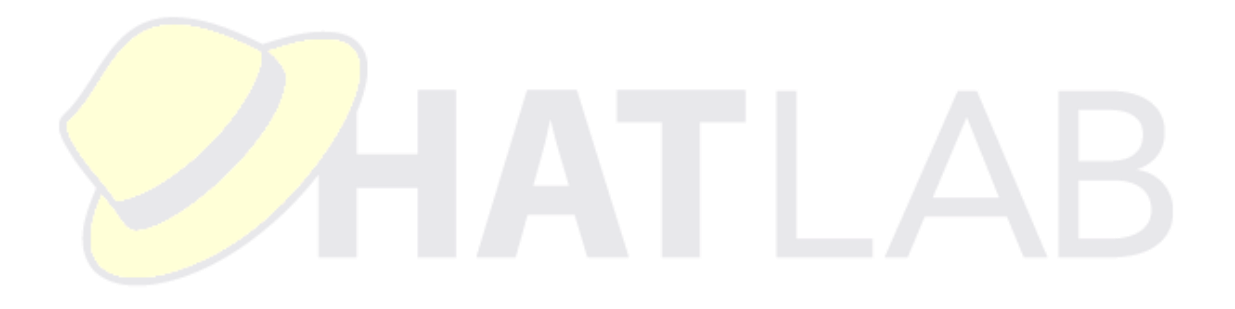

# CONNEXION A OCTOPI

Pour se connecter à OctoPi, on lance un navigateur internet, et on tape l'adresse :

#### http://octopi.local

(Quand on a de la chance, ca fonctionne... Sinon, il faut utiliser un logiciel pour scanner son réseau, et trouver son instance d'OctoPrint)

#### Configuration d'OctoPrint

La première connexion à la machine présente l'assistant de configuration

| Setup Wizard                                                                                                    | a vogiti                                                                                                    |  |
|----------------------------------------------------------------------------------------------------|----------------------------------------------------------------------------------------------------|--|
| Stat<br>Access Control<br>Online connectivity check<br>Plugin blacklist<br>CurraEngine (== 15.04)<br>Default Prieter Profile<br>Finish | Hello! Toank you for installing OctoPrint! The vector will guide you through the final steps to get your OctoPrint instance all set up and ready to go. We'll get you printing in no time! |  |
| Previous Un                                                                                                    | nless otherwise noted, you may just skip any wizard page by clicking "Next" or "Finish".                                                                                                   |  |

Le second écran est très important. Je ne peux que vous conseiller de choisir un login (-1-), et un bon mot de passe (-2-) puis de cliquer sur « Keep Access Control Enabled », surtout si vous avez l'intention d'exposer votre OctoPi sur Internet, puis sur « next » (non présenté sur la capture)

#### 🎾 Setup Wizard Start Mandatory Step! You need to fill this out now. Access Control Online connectivity check Access Control Plugin blacklist CuraEngine (<= 15.04) Please read the following, it is very important for your printer's health! Default Printer Profile OctoPrint by default ships with Access Control enabled, meaning you won't be able to do anything with the Finish printer unless you login first as a configured user. This is to prevent strangers - possibly with malicious intent - to gain access to your printer via the internet or another untrustworthy network and using it in such a way that it is damaged or worse (i.e. causes a fire). It looks like you haven't configured access control yet. Please set up a username and password for the initial administrator account who will have full access to both the printer and OctoPrint's settings, then click on "Keep Access Control Enabled": -1-Username Password -3--2-Confirm Password Note: In case that your OctoPrint installation is only accessible from within a trustworthy netwo and you don't need Access Control for other reasons, you may alternatively disable Access Control. You fould only do this if you are absolutely certain that only people you know and trust will be able to connect to Do NOT underestimate the risk of an unsecured access from the internet our printer! **Disable Access Control**

L'écran suivant, on peut laisser les paramètres par défaut et cliquer sur « Enable Connectivity Check », puis sur « next » (non présenté sur la capture)

| Start                                                           | Mandatory Step! You need to fill this out now.                                                                                                    |
|-----------------------------------------------------------------|----------------------------------------------------------------------------------------------------|
| Access Control<br>Online connectivity check<br>Plugin blacklist | Configure the connectivity check                                                                                                    |
| CuraEngine (<= 15.04)<br>Default Printer Profile<br>Finish      | If the connectivity check is enabled, OctoPrint will regularly check if it's connected to the internet. This is <b>useful</b><br>to prevent resource intensive operations (such as checking for updates) if it's already clear that they<br>won't succeed anyhow.       |
|                                                                 | If it is disabled OctoPrint will always assume to have a working connection to the internet. If that should not<br>actually be the case, server startups, update checks and the like might take longer.                                                                 |
|                                                                 | OctoPrint comes preconfigured to perform the connectivity check every 15 minutes. You may change the value<br>here.                                                                                                    |
|                                                                 | Check interval 15 文 min                                                                                                    |
|                                                                 | OctoPrint comes preconfigured to utilize Google's DNS server 8.8.8.8, port 53 for the connectivity check (if it's enabled). If you have concerns about using that, define the IP and port of a different online server that you trust and that has a high availability. |
|                                                                 | Host IP 8.8.8.8                                                                                                    |
|                                                                 | Port 53                                                                                                    |
|                                                                 | Test host & port                                                                                                    |
|                                                                 | Finally, please decide on whether to enable or disable the connectivity check. You may change the<br>configuration at any time to a later date through Settings > Server right from within OctoPrint.                                                                   |
|                                                                 | Disable Connectivity Check Enable Connectivity Check                                                                                                    |

Pareil sur le suivant. On ne se pose pas de question, et on valide...

#### **X** Setup Wizard

| Start                     | Mandatory Step! You need to fill this out now.                                                                                                    |  |  |  |  |
|---------------------------|----------------------------------------------------------------------------------------------------|--|--|--|--|
| Online connectivity check | Configure plugin blacklist processing                                                                                                    |  |  |  |  |
| Plugin blacklist          |                                                                                                    |  |  |  |  |
| CuraEngine (<= 15.04)     | To protect against known severe issues with certain versions of third party plugins, OctoPrint supports the use                                                                                                    |  |  |  |  |
| Default Printer Profile   | of a centralized plugin version blacklist to automatically disable such plugin versions before they can interfere                                                                                                    |  |  |  |  |
| Finish                    | with normal operation, allowing you to uninstall or update them to a newer version.                                                                                                    |  |  |  |  |
|                           | By default, OctoPrint will use the blacklist hosted at plugins.octoprint.org/blacklist.json which you can also take a look at in a more human readable format here.                                                  |  |  |  |  |
|                           | Please decide whether to allow fetch and use of this centralized blacklist starting with the next server start. You may also change your decision at any time through Settings > Server right from within OctoPrint. |  |  |  |  |
|                           | Disable Plugin Blacklist Processing Enable Plugin Blacklist Processing                                                                                                    |  |  |  |  |

L'écran suivant propose d'importer un profil Cura. Et oui, OctoPrint peut slicer, aussi... Sauf que... Le profil en question doit avoir été généré sur une trèèèèèèèè ancienne version de Cura....

Donc, on passe... en cliquant sur « Next »

| Setup Wizard              |                                                                                                    |
|---------------------------|----------------------------------------------------------------------------------------------------|
| Start<br>Access Control   | Set up a slicing profile                                                                                                    |
| Online connectivity check | You haven't imported a slicing profile to use for slicing with CuraEngine yet. If you plan on slicing from within                       |
| Plugin blacklist          | OctoPrint then you should do this now. Otherwise just skip this step.                                                                   |
| CuraEngine (<= 15.04)     | Import Profile                                                                                                    |
| Default Printer Profile   |                                                                                                    |
| Finish                    | Don't know where to get a profile? In order to export a slicing profile from the Cura desktop UI up to and including version            |
|                           | 15.04.06 (not versions 2.1 and later which are actually newer than 15.04), open it, set up your profile, then click on "File" and there |
|                           | on "Save Profile". You can import the .ini file this creates via the "Import Profile" button.                                           |

L'écran suivant peut avoir son utilité (quoique...) on peut ici donner un nom à son imprimante, définir la taille du plateau, ...

Il faut savoir que lorsque l'on dépose un gcode, OctoPrint va vérifier que l'on est pas hors zone d'impression.

| Set up your printer profile                                                                                                    |
|----------------------------------------------------------------------------------------------------|
| Please make sure the settings below match your printer. If you plan on connecting more than one printer to OctoPrint, you can also configure additional printer profiles under Settings > Printer Profiles |
| General         Print bed & build volume         Axes         Hotend & extruder           Name         Default                                                                                             |
| Identifierdefault                                                                                                    |
| Model Generic RepRap Printer                                                                                                    |
|                                                                                                    |

#### Et on en a fini !!!!

#### **X** Setup Wizard Start All Done! Access Control Online connectivity check Your OctoPrint installation is now all set up and ready to go. Plugin blacklist On your printer's safety CuraEngine (<= 15.04) Default Printer Profile Even with OctoPrint attached you should never leave your printer running completely unattended. The electronics in our consumer printers can and sometimes sadly do catch fire, so Finish stay or have someone else stay close enough to physically intervene in case of such catastrophic failure. If you enjoy OctoPrint...

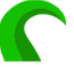

Please consider to **support OctoPrint's ongoing development**, which can only continue with funding by users like you! You can also find this link in the "About" dialog. **Thank you!** 

With all that being said, Happy and Safe Printing!

## CONNEXION A L'IMPRIMANTE

A partir de maintenant, on peut éteindre le Rpi

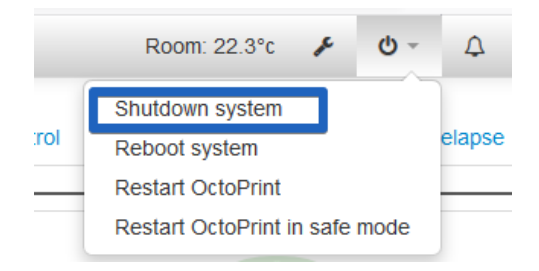

Une fois le RPi éteint, on le débranche du secteur. On branche son imprimante en USB à notre OctoPi, et on teste si tout va bien.

Un clic sur « connect » et si tout est bon, la section Connection entière disparait

| l Connection                |  |
|-----------------------------|--|
| Serial Port                 |  |
| /dev/ttyACM0 ~              |  |
| Baudrate                    |  |
| AUTO                        |  |
| Printer Profile             |  |
| MK2S ~                      |  |
| Save connection settings    |  |
|                             |  |
| Connect                     |  |
|                             |  |
| State                       |  |
| State: Offline              |  |
| File:                       |  |
| Timelapse: -                |  |
| Approx. Total Print Time: - |  |
| Print Time: -               |  |
| Print Time Left: -          |  |
| Printed: -                  |  |
| Current Height              |  |
|                             |  |
| L IA                        |  |
|                             |  |

Et on commence à recevoir des informations depuis l'imprimante

| l Connection                                | Temperature | Control       | GCode Viewer                     | Terminal Time | elapse | ≣ -      |
|---------------------------------------------|-------------|---------------|----------------------------------|---------------|--------|----------|
| State                                       | 300°C       |               |                                  |               |        |          |
| State: Operational                          |             |               |                                  |               |        |          |
| File:                                       | 250°C       |               |                                  |               |        |          |
| Timelapse: -<br>Approx. Total Print Time: - | 200°C       |               |                                  | 0             |        |          |
| Print Time: -<br>Print Time Left: -         | 150°C       |               |                                  |               |        |          |
| Printed: -<br>Current Height: -             |             |               |                                  |               |        |          |
| Cost: -                                     | 100°C       |               |                                  |               |        |          |
| ETA                                         | 5000        |               |                                  |               |        |          |
| Print Pause Cancel                          | Actu        | ual T: 26.5°C | Target T: off<br>Target Bed: off |               |        |          |
| ≣ Files ► C +                               |             |               |                                  |               |        |          |
| Search                                      |             | Actual        | Та                               | rget          | Offset |          |
| eyeball4_2.gcode                            | ΤοοΙ        | 26.5°C        | - off °C                         | + 🗸 -         | 0 °C 🖋 | 1        |
| Uploaded: 15 days ago<br>Size: 15.0MB       | Bed         | 26.8°C        | - off °C                         | + -           | 0 °C 🖋 | <b>Ö</b> |
| pla_be~1.gco<br>Uploaded: -                 |             |               |                                  |               |        |          |

On peut immédiatement vérifier que la webcam fonctionne en cliquant sur

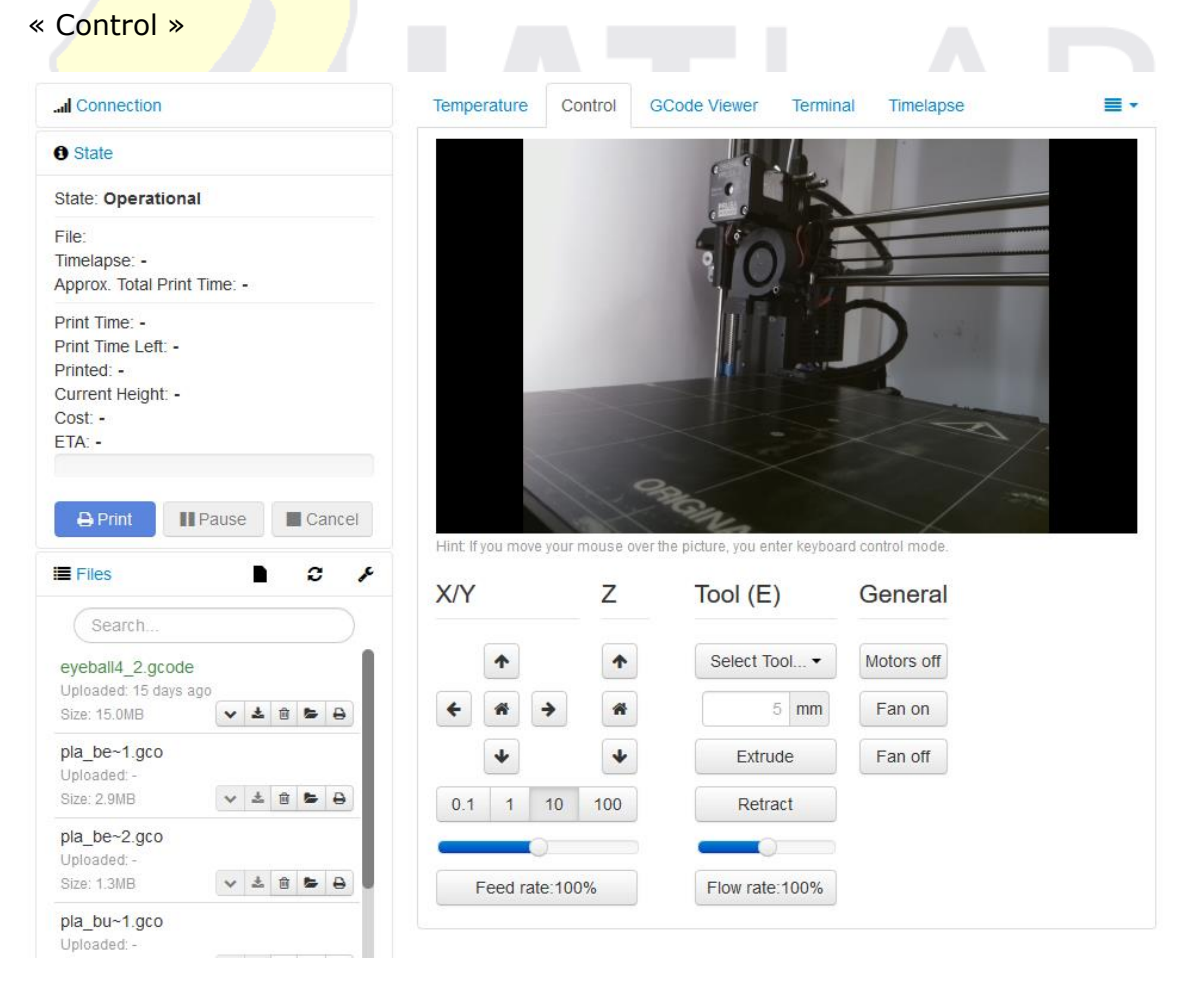

On peut aussi tester la webcam en tapant dans son navigateur :

http://octopi.local:8080/?action=stream

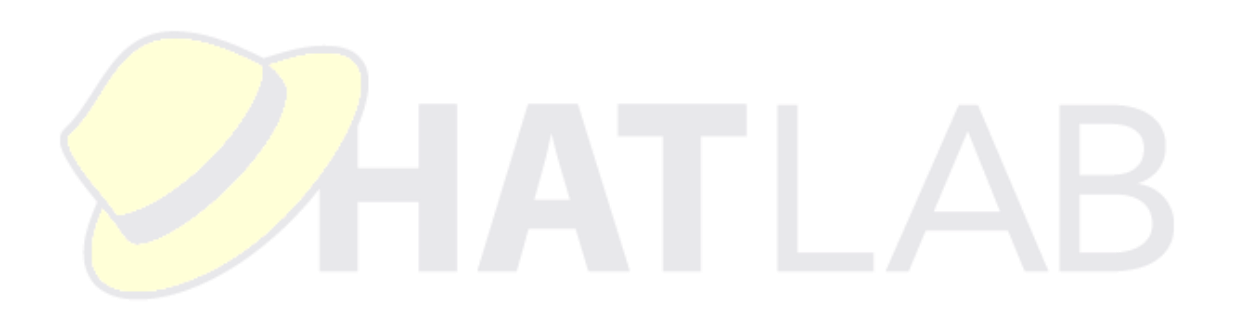

# INTEGRATION DE OCTOPRINT AVEC SLIC3R

Il est possible d'envoyer directement une impression depuis Slic3r vers Octoprint, pour se faire, il faut aller relever le numéro d'API de votre instance Octoprint.

Pour se faire :

On clique sur la clé dans le menu de Octoprint (-1-), on se rend dans la section « API » (-2-), puis on copie la clé d'API (-3-)

| OctoPrint Settings      |         | - <u>1</u> -                                                                |       |
|-------------------------|---------|-----------------------------------------------------------------------------|-------|
| PRINTER                 |         | Enable                                                                      |       |
| Serial Connection       |         |                                                                             |       |
| Printer Profiles -3     |         | Allow Cross Origin Resource Sharing (CORS)                                  |       |
| Temperatures            |         |                                                                             |       |
| Terminal Filters        | API Key | - Constant of Antoineous and Antoineous and Antoineous                      | 20    |
| GCODE Scripts           |         | Please note that changes to the API key are applied immediately, without he | aving |
| FEATURES                |         | Save linst.                                                                 |       |
| Features                | QR Code | 500 BA (500                                                                 |       |
| Webcam & Timelapse      |         |                                                                             |       |
| Access Control          | 2       | 1 10 10 and a 10 a                                                          |       |
| GCODE Visualizer        | -2-     | 4/1/2/2019                                                                  |       |
| API                     |         | CRACKER (CONTRACT)                                                          |       |
| OCTOPRINT               |         | 1017-06-01                                                                  |       |
| Server                  |         | CONTRACTOR OF A                                                             |       |
| Folders                 |         |                                                                             |       |
| Appearance              |         |                                                                             |       |
| Logging                 |         |                                                                             |       |
| Plugin Manager          |         |                                                                             |       |
| Software Update         |         |                                                                             |       |
| Announcements           |         |                                                                             |       |
| PLUGINS                 |         |                                                                             |       |
| Bed Visualizer          |         |                                                                             |       |
| Cost Plugin             |         |                                                                             |       |
| CuraEngine (<= 15.04)   |         |                                                                             |       |
| Heater Timeout          |         |                                                                             |       |
| Room Temperature Plugin |         |                                                                             |       |

On démarre Slic3r, et on se rend dans « Printer Settings », on rentre le nom ou l'adresse IP (-1-) et on colle la clé API (-2-)

| Plater Controller Print Settings | Filament Settings Printer Settings                                                     |                     |
|----------------------------------|----------------------------------------------------------------------------------------|---------------------|
| 🚔 Original Prusa i3 MK2          | ✓ \=                                                                                   |                     |
| General                          | Size and coordinates                                                                   |                     |
| V Extruder 1                     | Bed shape:                                                                             | Set                 |
|                                  | Z offset:                                                                              | 0mm                 |
|                                  | Capabilities                                                                           |                     |
|                                  | Extruders:<br>Single Extruder Multi Material:                                          |                     |
|                                  | USB/Serial connection                                                                  |                     |
|                                  | Serial port:                                                                           | ✓ ② Speed: 250000 ✓ |
|                                  | OctoPrint upload                                                                       |                     |
|                                  | Host or IP:                                                                            | Browse              |
|                                  | API Key:                                                                               | ,                   |
|                                  | Firmware _2_                                                                           |                     |
|                                  | G-COUE HAVOR:                                                                          | ivianin V           |
|                                  | Advanced<br>Use relative E distances:                                                  |                     |
|                                  | Use firmware retraction:<br>Use volumetric E:<br>Enable variable layer height feature: |                     |
|                                  |                                                                                        |                     |

Dep<mark>uis la page</mark> d'accueil de Slic3r, on peut désormais envoyer directement le gcode à Octoprint, et lancer son impression...

|   | Print settings: | 🔅 0.20mm 100mms Linear Advance 🗸 🗸 |                   |                |  |
|---|-----------------|------------------------------------|-------------------|----------------|--|
|   | Filament:       | Generic PLA 🗸                      |                   |                |  |
| l | Printer:        | Criginal Prusa i3 MK2              |                   |                |  |
|   | Export STL.     | 🖓Slice now                         | 🕆 Send to printer | 📚Export G-code |  |